Welcome to Microsoft Outlook 2016

| Welcome to Outlook 2016                                                                                                    |  |  |  |  |
|----------------------------------------------------------------------------------------------------|--|--|--|--|
| Outlook is your personal assistant, helping you manage your life with powerful tools for email, calendar, contacts, and tasks. |  |  |  |  |
| Let's get started. In the next few steps, we'll add your email account.                                                        |  |  |  |  |
|                                                                                                    |  |  |  |  |
|                                                                                                    |  |  |  |  |
|                                                                                                    |  |  |  |  |
| < Back Next > Cancel                                                                                                    |  |  |  |  |

 $\times$ 

At the Welcome to Outlook 2016 screen click: Next

Microsoft Outlook Account Setup

| Add an Email Account                                                                                                    |                                  |                                   | ×                 |
|----------------------------------------------------------------------------------------------------|----------------------------------|-----------------------------------|-------------------|
| Use Outlook to connect to email accounts, such as your organization's Mid<br>Online account as part of Microsoft Office 365. Outlook also works with P<br>accounts.<br>Do you want to set up Outlook to connect to an email account? | crosoft Exchang<br>OP, IMAP, and | ge Server or an<br>Exchange Activ | Exchange<br>eSync |
|                                                                                                    | < Back                           | Next >                            | Cancel            |

Х

On the Add an Email Account page, verify that the "Yes" radio button is selected

| Add Account                               |                                                      |        |        | ×      |  |  |
|-------------------------------------------|------------------------------------------------------|--------|--------|--------|--|--|
| Auto Account Setu<br>Outlook can autor    | <b>p</b><br>matically configure many email accounts. |        |        | ×      |  |  |
| E-mail Account                            |                                                      |        |        |        |  |  |
| Your Name:                                | Walker, Damien                                       | ]      |        |        |  |  |
| E-mail Address:                           | dwalker@rose.edu                                     | ]      |        |        |  |  |
|                                           | Example: ellen@contoso.com                           |        |        |        |  |  |
|                                           |                                                      |        |        |        |  |  |
|                                           |                                                      |        |        |        |  |  |
| O Manual setup or additional server types |                                                      |        |        |        |  |  |
|                                           |                                                      | < Back | Next > | Cancel |  |  |

On the Auto Account Setup page verify that in the **Your Name** textbox displays the correct name and that the **Email Address** textbox displays the correct email address. Then click **Next** 

Add Account

| Searching for your mail server settings                                              |                     |
|--------------------------------------------------------------------------------------|---------------------|
| Configuring                                                                          |                     |
| Outlook is completing the setup for your account. This might take several minutes.   |                     |
| <ul> <li>Establishing network connection</li> </ul>                                  |                     |
| <ul> <li>Searching for dwalker@rose.edu settings</li> </ul>                          |                     |
| <ul> <li>Logging on to the mail server</li> </ul>                                    |                     |
| Congratulations! Your email account was successfully configured and is ready to use. |                     |
| Change account settings                                                              | Add another account |
| < Back                                                                               | Finish Cancel       |

On the Searching for your mail server settings... page, if everything checks out click Finish